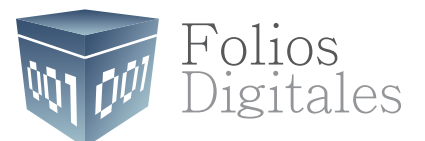

# Creación de Certificado de Sello Digital (CSD) en el SAT

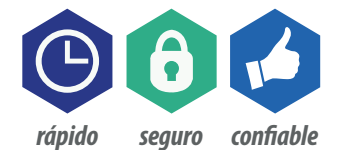

www.FoliosDigitales.com

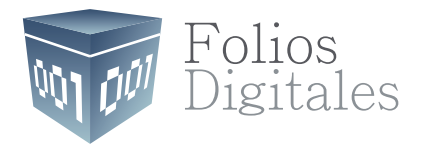

# Índice

| Introducción                              | 2  |
|-------------------------------------------|----|
| Objetivo                                  | 2  |
| Requisitos para facturar electrónicamente | 3  |
| ¿Cómo obtengo la FIEL?                    | 4  |
| ¿Cómo obtengo el CSD?                     | 5  |
| Certifica                                 | 6  |
| ¿Cómo se cuál descargar?                  | 7  |
| Solicitud de certificado de sello digital | 9  |
| CERTISAT                                  | 13 |
| Glosario                                  | 15 |
| Contacto                                  | 16 |

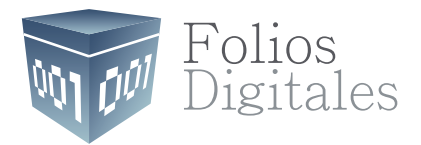

### Introducción

Folios Digitales con base a la Primera Resolución de la Miscelánea Fiscal para 2015, publicada en el Diario Oficial de la Federación el 3 de marzo, establece que las personas físicas deberán utilizar su Certificado de Sello Digital (CSD) para facturar electrónicamente, por ello se ha creado éste manual con el propósito de apoyar a nuestros usuarios a generarlo de una manera rápida y sencilla.

### **Objetivo**

Mostrar el proceso que los usuarios deben seguir para tramitar su Certificado de Sello Digital (CSD), con la finalidad de que puedan emitir CFDI's.

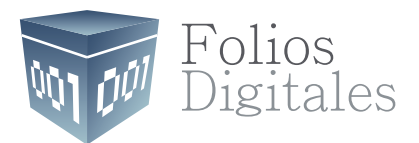

## Requisitos para facturar electrónicamente Es necesario contar con la FIEL y el CSD.

### Firma Electrónica Avanzada (FIEL).

Se obtiene utilizando la herramienta CERTIFI-CA o presentándose en las oficinas del SAT con la documentación solicitada.

#### Nota: sirve para generar el CSD, en caso que no cuente con ella llame al 01800IN-FOSAT o consulte la página

www.sat.gob.mx

Certificado de Sello Digital (CSD).

Se obtiene a través de la aplicación CERTIFICA o del sitio de Internet conocido como CERTISAT, para generarlo es necesario tener la FIEL.

| Ejemplo de Archivos FIEL | 1000                         |
|--------------------------|------------------------------|
| EJM010101L2A             | EJM010101L2A.ke              |
| EJM010101L2A.re          | *Contraseña de Clave Privada |

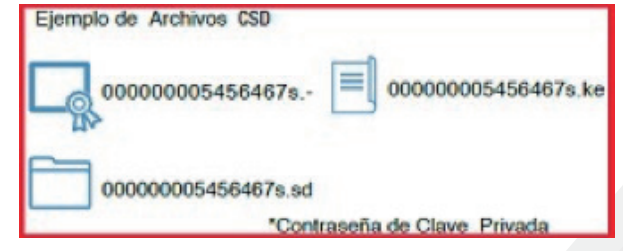

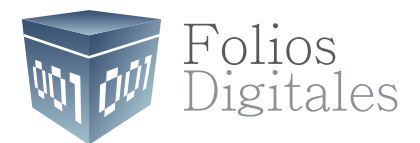

# ¿Cómo obtengo la FIEL?

## **1** Ingrese:

http://www.sat.gob.mx/fichas tematicas/fiel/Paginas/obtener fiel.aspx para que le muestre los requisitos y pueda tramitarla

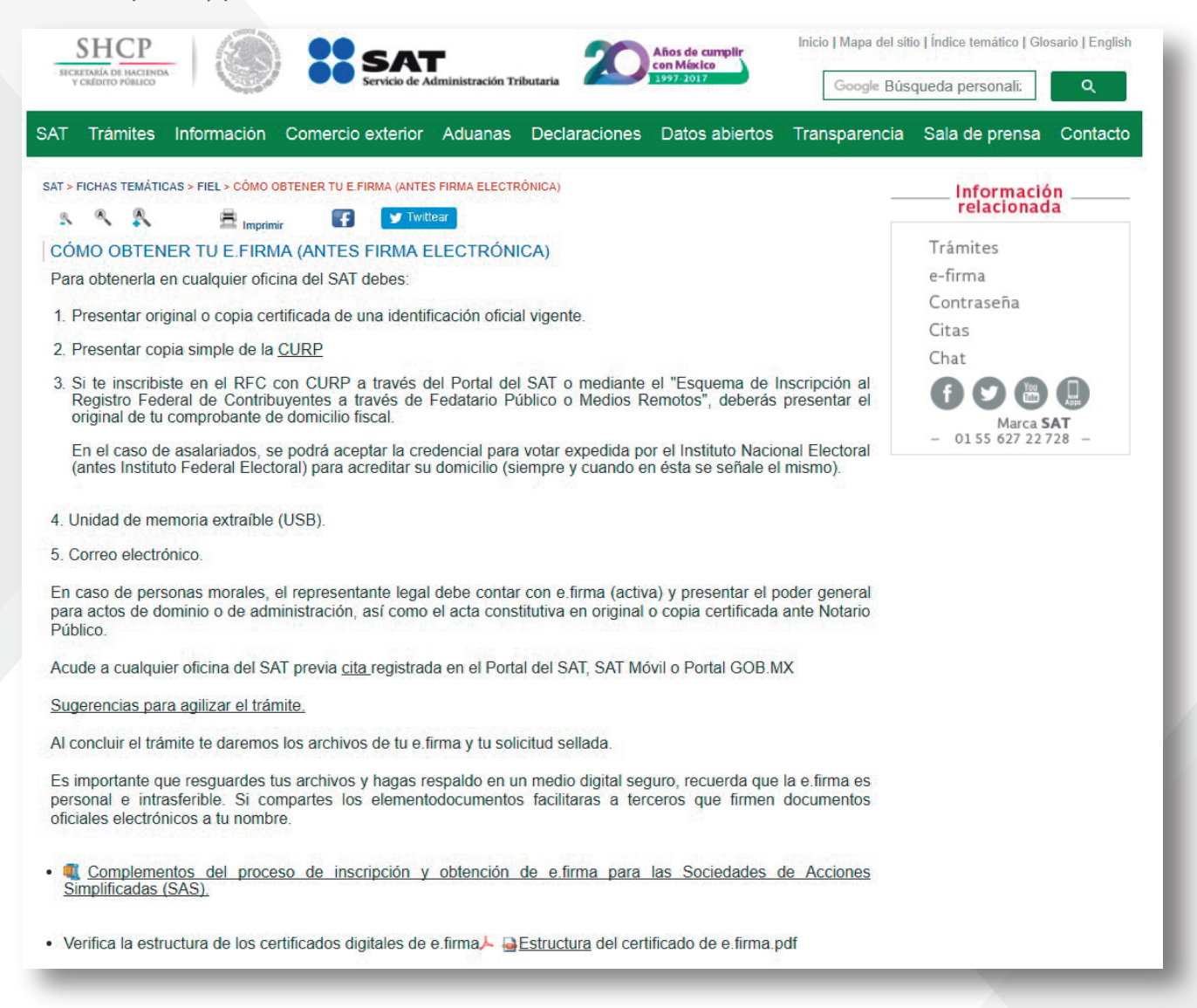

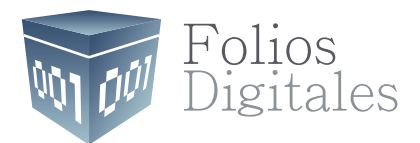

# ¿Cómo obtengo el CSD?

## **1** Ingrese:

http://www.sat.gob.mx/informacion\_fiscal/factura\_electronica/Paginas/tramite\_csd.aspx para que le muestre los requisitos y pueda tramitarlo. Dé clic en "Certifica" y descargue la aplicación.

| SHCP<br>INCRETMAR OF MCRIMERA<br>V CREDITIO POBLICO |                                                                                                    |                                                                                                    |                                                                                                    | Inicio   Mapa del sit<br>Google Bús      | io   Índice temático   Glo<br>queda personali: | Glosario   English                     |             |
|-----------------------------------------------------|----------------------------------------------------------------------------------------------------|----------------------------------------------------------------------------------------------------|----------------------------------------------------------------------------------------------------|------------------------------------------|------------------------------------------------|----------------------------------------|-------------|
| SAT                                                 | Trámites Informació                                                                                                    | ón Comercio exterior                                                                                                    | Aduanas Declaracione                                                                                    | es Datos abiertos                        | Transparencia                                  | Sala de prensa                         | Contacto    |
| SAT>                                                |                                                                                                    | RA ELECTRÓNICA > CÓMO TRAMI<br>mprimir                                                                                                    | TAR UN CERTIFICADO DE SELLO DIG                                                                         | ITAL (CSD)                               |                                                | Informació<br>relacionad               | a           |
| 1.                                                  | Entre en la aplicación<br>Requisitos de sistema<br>Genere con Certifica I<br>Requisitos: Contar co<br>- Se obtendrán 2<br>SAT el concertion | Certifica (antes SOLCE<br>a operativo: Windows y l<br>la solicitud de certificado<br>on FIEL vigente.<br>archivos: el primero coi<br>vide os la otro primero coi | DIGHAL (CSD)<br>EDI).<br>Linux: java 1.7 / Mac OS /<br>o de sello digital.<br>n extensión .sdg que se e | X: java JRE 1.7<br>nviará como solicituo | d                                              | e-firma<br>Contraseña<br>Citas<br>Chat | •           |
| 3.                                                  | Envíe la solicitud de s<br>Requiere de su Contr<br>Se obtendrá el archiv<br>- Certificado Públi                                             | ellos digitales y recuper<br>aseña (antes CIEC) o F<br>o del Certificado de Sell<br>ico con extensión .cer                                                       | re ahí mismo los certificad<br>iel para realizar el envío.<br>lo Digital:                               | los.                                     |                                                | Marca S<br>- 0155 627 22 7             | AT<br>728 - |
| Má<br>人                                             | <u>s información</u><br><u>( 3 mB) Manual</u> de la a                                                                                       | aplicación Certifica.                                                                                                    |                                                                                                    |                                          |                                                |                                        |             |

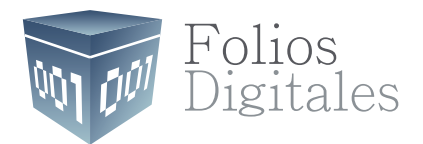

## Certifica

Descargue **"Certifica de 32 bits"** o **"Certifica de 64 bits"** según lo requiera su equipo.

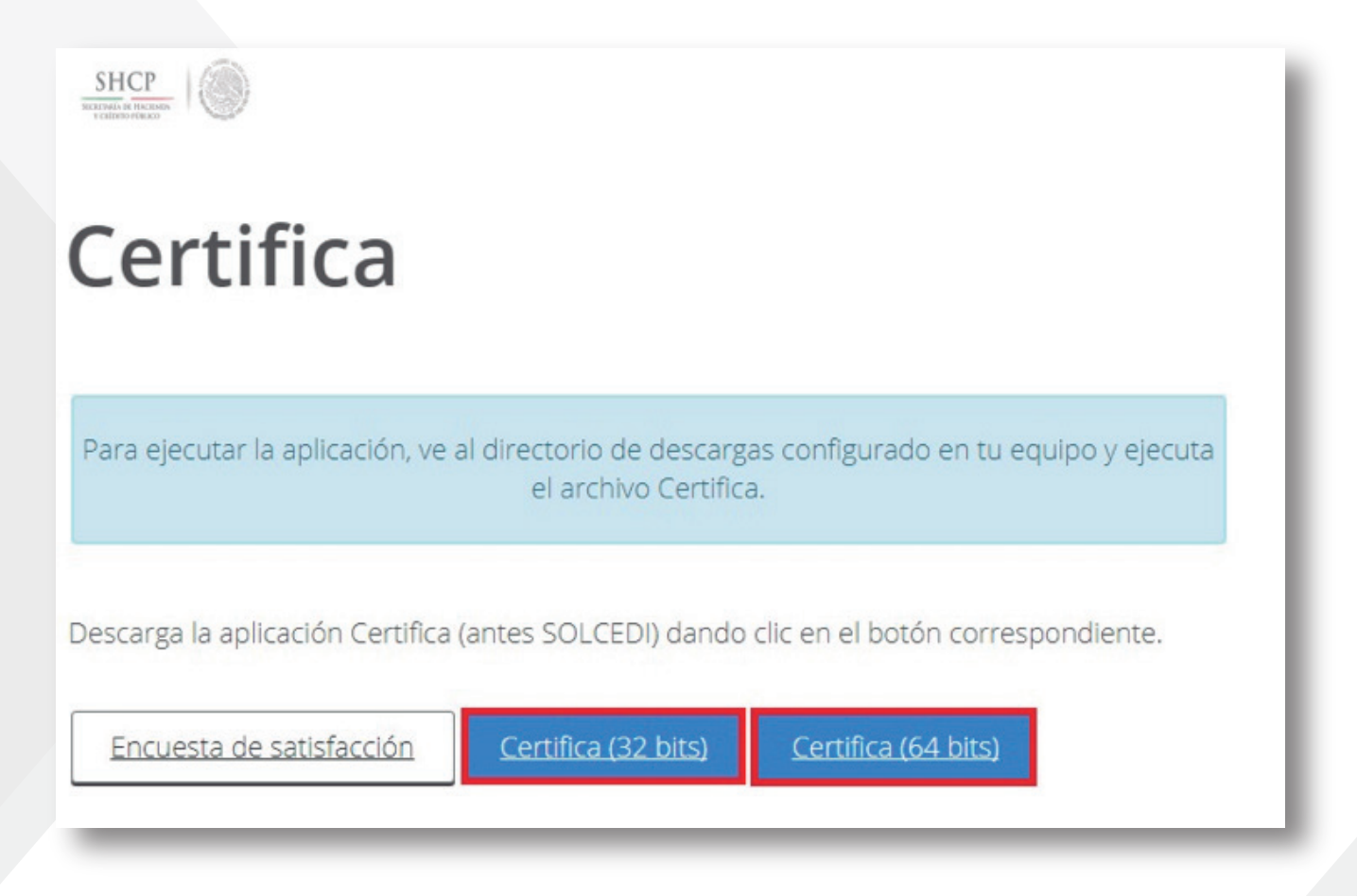

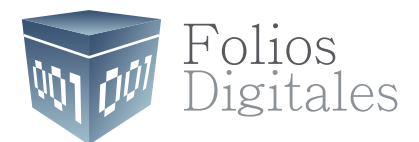

# ¿Cómo se cuál descargar?

- 1
  - Dé clic en alguna de sus carpetas para abrirla.

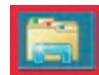

2 Dé clic derecho en "Este equipo" y después dé clic en "Propiedades".

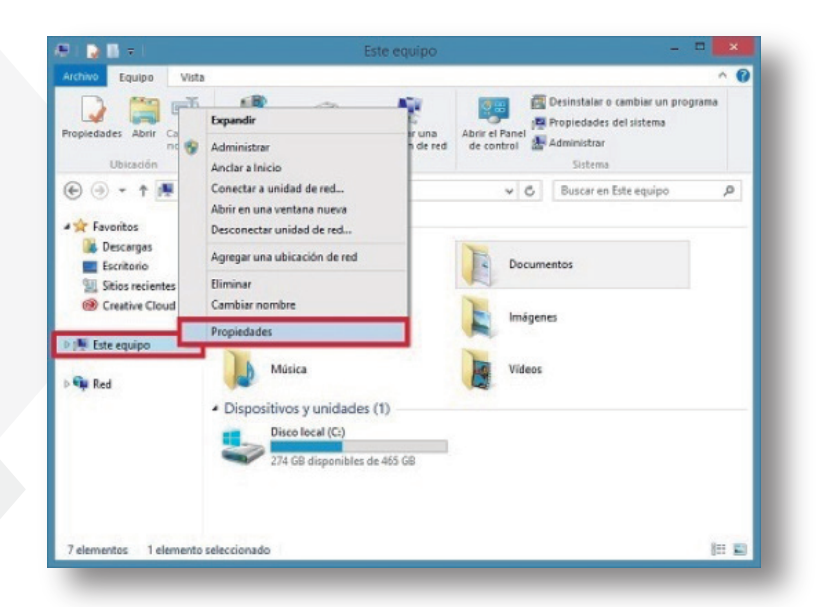

3 Le muestra la siguiente pantalla. En tipo de sistema indica los bits de su equipo.

|                                           |                                  | Sistema                                               |                 | 💌                               |
|-------------------------------------------|----------------------------------|-------------------------------------------------------|-----------------|---------------------------------|
| 🔄 🎯 👻 🕇 🌠 🕨 Panel de c                    | ontrol > Sistema y seguridad > 1 | Sistema                                               | ~ (             | Buscar en el Panel de control 👂 |
| Ventana principal del Panel de<br>control | Ver información básica           | acerca del equipo                                     |                 |                                 |
| Administrador de dispositivos             | Edición de Windows               |                                                       |                 |                                 |
| Confinuración de Acceso                   | Windows 8.1 Pro                  |                                                       | -               |                                 |
| remoto                                    | © 2013 Microsoft Corporati       | ion. Todos los derechos reservados.                   |                 | Vindows 8                       |
| Protección del sistema                    | Obtener más características      | s con una nueva edición de Windows                    |                 | inicionis e                     |
| Configuración avanzada del                | Sistema                          |                                                       |                 |                                 |
| sistema                                   | Processdom                       | AMD E1-6010 APU with AMD Radeon R2 Graphics           | 1.35 GHz        |                                 |
|                                           | Memoria instalada (RAM):         | 4.00 GB (3.46 GB utilizable)                          |                 |                                 |
|                                           | Tipo de sistema:                 | Sistema operativo de 64 bits, procesador x64          |                 |                                 |
|                                           | Lápiz y entrada táctik           | La entrada táctil o manuscrita no está disponible par | a esta pantalla |                                 |
|                                           | Configuración de nombre, don     | ninio y grupo de trabajo del equipo                   |                 |                                 |
|                                           | Nombre de equipo:                |                                                       |                 | S Cambiar                       |
|                                           | Nombre completo de<br>equipo:    |                                                       |                 | configuración                   |
|                                           | Descripción del equipo:          |                                                       |                 |                                 |
|                                           | Dominio:                         |                                                       |                 |                                 |
|                                           | Activación de Windows            |                                                       |                 |                                 |
|                                           | Windows está activado Le         | a los Términos de licencia del software de Microsoft  |                 |                                 |
|                                           | Id. del producto:                |                                                       |                 | Cambiar la clave de producto    |
| Vea también                               |                                  |                                                       |                 |                                 |
| Centro de actividades                     |                                  |                                                       |                 |                                 |
| Windows Undate                            |                                  |                                                       |                 |                                 |

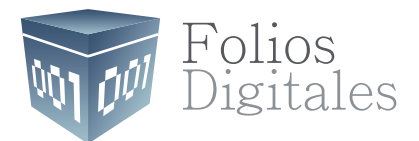

Una vez que sabe cuántos bits tiene su equipo, dé clic para descargar la aplicación. Al finalizar la descarga dé clic dos veces para abrir el archivo.

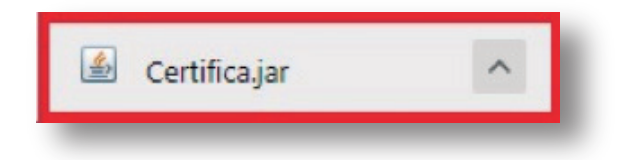

Le muestra la siguiente pantalla. Dé clic en la opción que requiera.

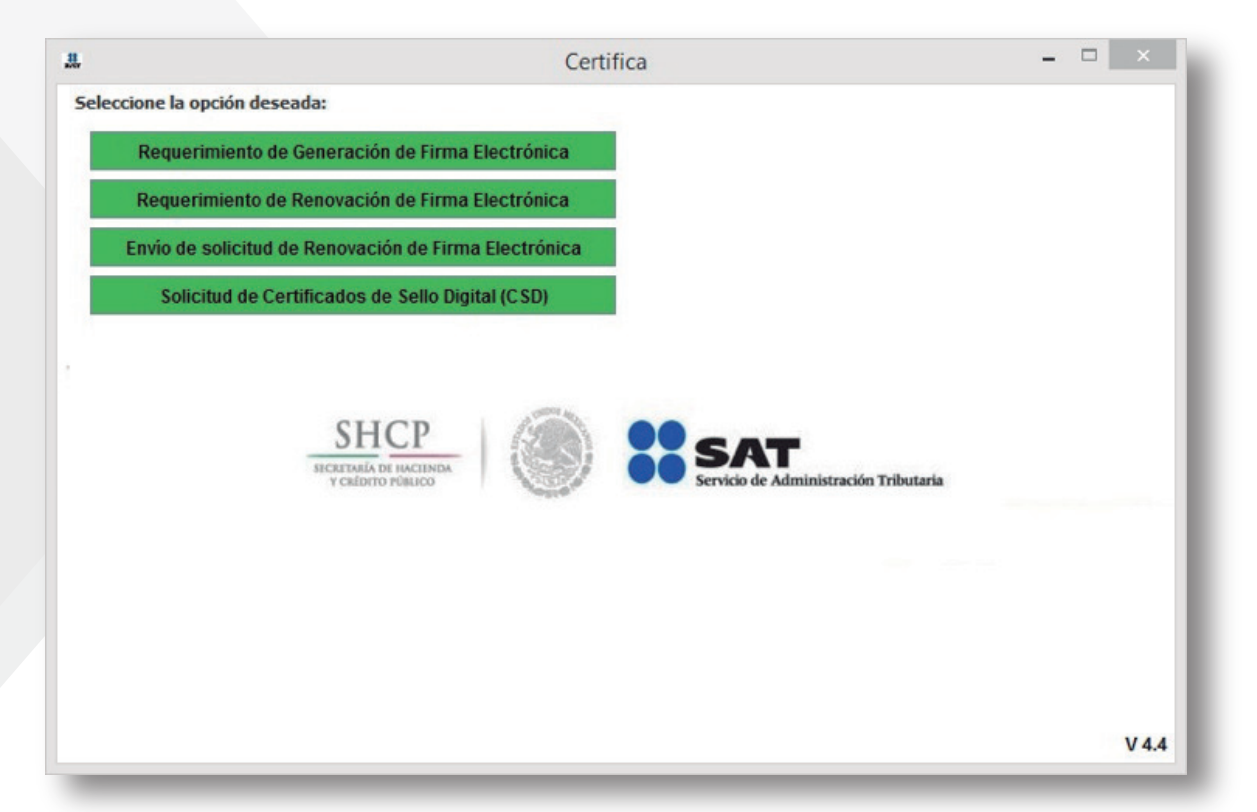

Requerimiento de Generación de Firma Electrónica.- Generación del Requerimiento para solicitar el Certificado de Firma Electrónica Avanzada de 1ª vez.

Requerimiento de Renovación de FIEL.- El servicio de Renovación estará disponible en línea a través de la aplicación CERTISAT y en Ventanilla en cualquiera de los Módulos de Atención del Contribuyente.

Envío de Solicitud de Renovación de Firma Electrónica.

Solicitud de Certificados de Sello Digital (CSD).- Generación del Requerimiento para solicitar Certificados

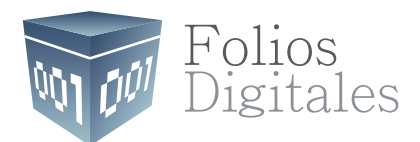

# Solicitud de Certificados de Sello Digital (CSD).

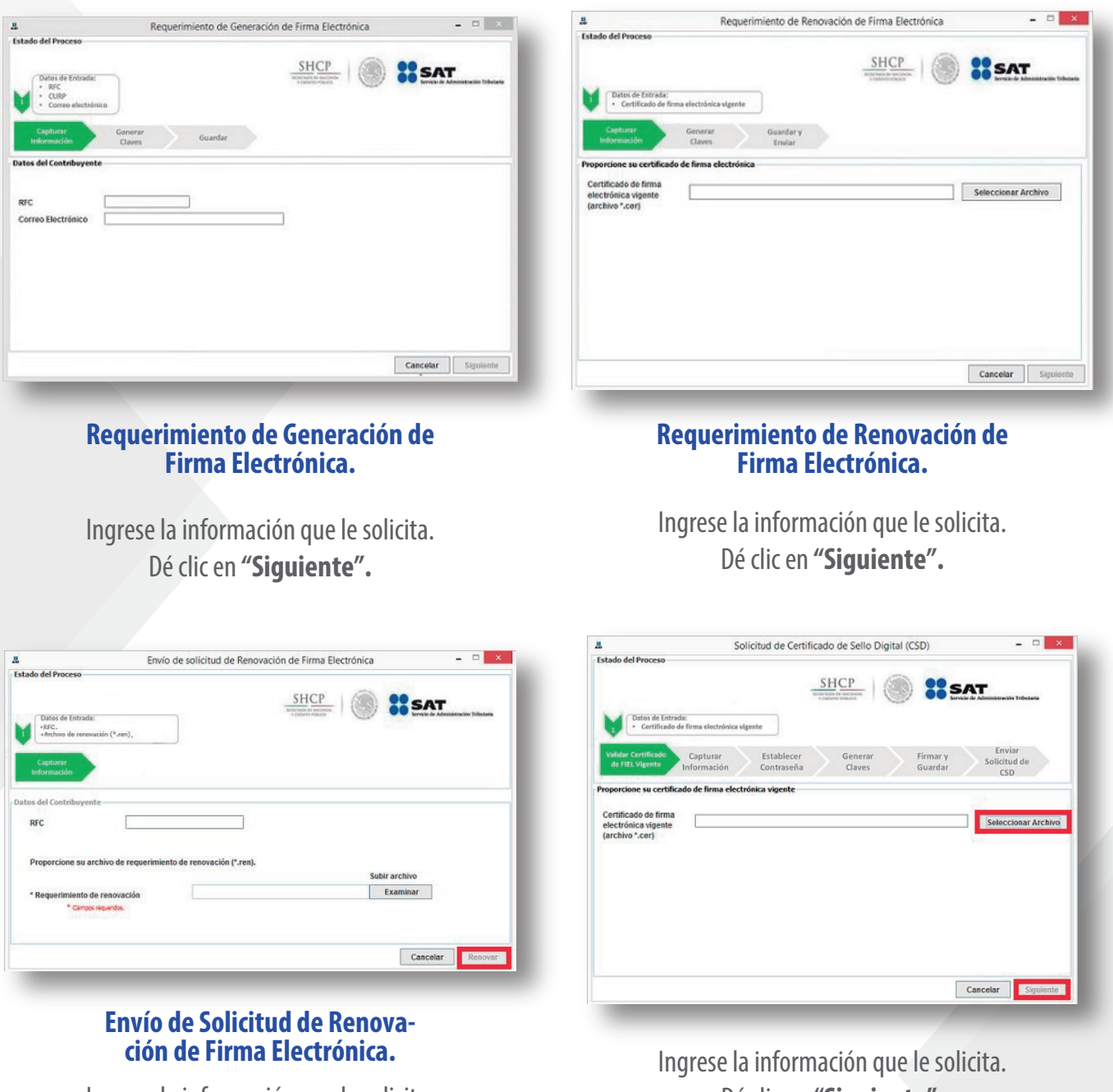

Ingrese la información que le solicita. Dé clic en "Renovar".

Dé clic en "Siguiente".

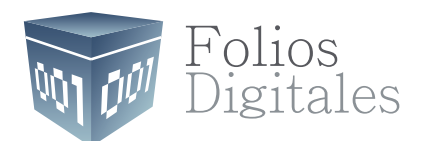

# "Solicitud de Certificado de Sello Digital"

Validar Certificado de FIEL Vigente. Ingrese su archivo .cer desde "Seleccionar Archivo" y dé clic en "Siguiente".

| L                                                              | Solicitud de Certificado de Sello Dig                                   | ital (CSD) – 🗆 🗙               |
|----------------------------------------------------------------|-------------------------------------------------------------------------|--------------------------------|
| stado del Proceso                                              |                                                                         |                                |
| Datos de Entras                                                | SHCP<br>Intertails of inclusion<br>Common Principal<br>Filtrance Report | SAT SAT                        |
| Validar Certificado<br>de FIEL Vigente                         | Capturar Establecer Generar<br>Información Contraseña Claves            | Firmar y Enviar<br>Guardar CSD |
| roporcione su certific                                         | do de firma electrónica vigente                                         |                                |
| Certificado de firma<br>electrónica vigente<br>(archivo *.cer) |                                                                         | Seleccionar Archivo            |
|                                                                |                                                                         | Cancelar Siguiente             |

**2** Capturar Información y Establecer Contraseña. Le muestra la siguiente pantalla. Coloque la información que le solicita. Al terminar dé clic en **"Agregar"** y posteriormente en **"Siguiente"**.

- Nombre de la Sucursal o Unidad (máximo 64 caracteres).
- Contraseña de la Clave Privada (mínimo 8 caracteres).
- Confirmación de la Contraseña (la que capturó en el campo anterior).
- Nombre de la Sucursal o Unidad (máximo 64 caracteres).

| £                                                                                             | Solicitud de Certificado de Sello Digital (CSD) - 🗆 💌            |
|-----------------------------------------------------------------------------------------------|------------------------------------------------------------------|
| tstado del Proceso                                                                            |                                                                  |
| Datos de entrada:<br>• Neerber de la no<br>• Centracela de la<br>del CSD<br>• Cenfinención de | Concel ded (CSP)<br>(Drive Privada<br>Is contraverba             |
| Validar Certificado<br>de FIEL Vigente Información                                            | Establicer<br>Contraction<br>Claves<br>Guardar<br>CD             |
| Datos del Contribuyente                                                                       |                                                                  |
| RFC:                                                                                          |                                                                  |
| Nombre, denominación o razón social:                                                          |                                                                  |
| Datos para el nuevo Certificado de Sello                                                      | Digital (CSD)                                                    |
| Proporcione los siguientes datos para                                                         | cada CSD a generar y dé clic al botón < <agregar>&gt;:</agregar> |
| Nombre de la Sucursal o Unidad:<br>Contraseña de la Clave Privada:                            |                                                                  |
| Confirmación de la Contraseña:                                                                | Nivel de seguridad de a<br>contraseña                            |
|                                                                                               | Agregar                                                          |
| solicitudes realizadas                                                                        |                                                                  |
|                                                                                               |                                                                  |
|                                                                                               |                                                                  |
|                                                                                               |                                                                  |
|                                                                                               |                                                                  |
|                                                                                               |                                                                  |
|                                                                                               |                                                                  |

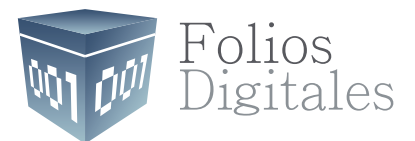

**3** Generar Claves. La aplicación le solicita que MUEVA EL RATÓN O MOUSE en diferentes direcciones hasta mostrar la siguiente pantalla.

|                                       |                                       |                                                 | SHCP                          | a !!s                | AT                                |
|---------------------------------------|---------------------------------------|-------------------------------------------------|-------------------------------|----------------------|-----------------------------------|
|                                       |                                       | 23                                              | V                             |                      | icio-le Administración Tributaria |
| alidar Certificado<br>de FIEL Vigente | Capturar<br>Información               | Establecer<br>Contraseña                        | General Gaves                 | Firmar y<br>Guardar  | Enviar<br>Solicitud de<br>CSD     |
| eso de Generaci                       | ión de Claves                         |                                                 |                               |                      |                                   |
|                                       |                                       |                                                 |                               |                      |                                   |
| importante que                        | MUEVA EL RATON                        | (o mouse) en distinta                           | is direcciones hasta          | que la barra de avar | ice se haya                       |
| importante que<br>mpletado y se m     | MUEVA EL RATON<br>westre la siguienti | (o mouse) en distinta<br>e pantalla del proceso | is direcciones hasta<br>).    | que la barra de avar | ice se haya                       |
| importante que<br>mpletado y se m     | MUEVA EL RATON<br>westre la siguiente | (o mouse) en distinta<br>e pantalla del proceso | us direcciones hasta<br>).    | que la barra de avar | ice se haya                       |
| Importante que<br>mpletado y se m     | MUEVA EL RATON<br>westre la siguienti | (o mouse) en distinta<br>e pantalla del proceso | 65%                           | que la barra de avas | ice se haya                       |
| Importante que<br>mpletado y se m     | MUEVA EL RATON                        | (o mouse) en distinta<br>e pantalla del proceso | is directiones hasta<br>λ 65% | que la barra de avas | ice se haya                       |
| Importante que<br>mpletado y se m     | MUEVA EL RATON                        | (o mouse) en distinta<br>e pantalla del proceso | es direcciones hasta          | gue la barra de avan | ice se haya                       |
| importante que<br>mplietado y se m    | MUEVA EL RATON                        | (o mouse) en distinta<br>e pantalla del proceso | es direcciones hasta          | gue la barra de avan | ice se haya                       |

**4** Firmar y Guardar. Una vez concluido el proceso cargue el archivo de su llave privada vigente (.KEY de su FIEL), posteriormente la contraseña de su clave privada vigente. Dé clic en **"Firmar y Guardar".** 

| itado del Proceso                  |                                                                                                    |
|------------------------------------|----------------------------------------------------------------------------------------------------|
|                                    |                                                                                                    |
|                                    | SUCE A                                                                                                  |
|                                    | SHCP (M) SAT                                                                                            |
|                                    | Contraction of California and Administration                                                            |
|                                    | Datos de entrado:     +Clave privado de la FIEL vigente     Archivo .stg                                |
|                                    | Contraseño de la Clave privada     V     Aschiva(b) Xey                                                 |
| Validar Certificado Casturar       | Establecer Generar firmary Enviar                                                                       |
| de FIEL Vigente Información        | n Contraseña Claves Guardan Solicitud de                                                                |
| atos del Contribuyente             |                                                                                                    |
| and the company of the             |                                                                                                    |
| RFC                                |                                                                                                    |
| Nombre, denominación o razón       |                                                                                                    |
| social                             |                                                                                                    |
| rma de la Solicitud                |                                                                                                    |
| Para continuar con el proceso de p | generación de la Solicitud de Certificados de Sello Digital, se utilizará su firma electrónica vigente. |
| Proporcione los siguientes datos:  |                                                                                                    |
| Ubicación de la clave privada del  |                                                                                                    |
| certificado de firma electrónica   | Seleccionar Archivo                                                                                     |
| fontencia de la clivie activada    |                                                                                                    |
| Contrasiena de la clave privada    |                                                                                                    |
|                                    |                                                                                                    |
|                                    |                                                                                                    |
|                                    | Firmar y Guardar Cancelar                                                                               |

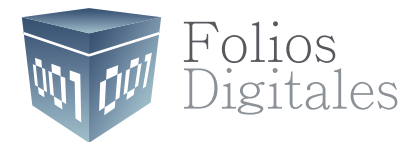

**5** Enviar Solicitud de CSD. Para finalizar señale la ruta completa en donde quedaron almacenados los archivos. Dé clic en **"Terminar".** 

| Solicitud d                                                                                        | le Certificado de Sello Digital (CSD) 🛛 🚽 🗖 🗙                                                                                                    |
|----------------------------------------------------------------------------------------------------|----------------------------------------------------------------------------------------------------|
| Estado del Proceso                                                                                 |                                                                                                    |
|                                                                                                    | BHCP<br>INTERNATION OF A DECEMBER OF A DECEMBER OF A DECEMBE |
| Validar Certificado Capturar Es<br>de FIEL Vigente Información Co                                  | tablecer Generar Firmar y<br>Claves Guardar Solicitud de<br>CSD                                                                                                    |
| Datos del Contribuyente                                                                            |                                                                                                    |
| RFC:                                                                                               |                                                                                                    |
| Envío de solicitud de CSD                                                                          |                                                                                                    |
| Para concluir el proceso de generación de Cer<br>solicitud (.sdg) a través de la página del SAT en | tificados de Sello Digital, debe enviar el archivo de<br>n Internet, utilizando el Servicio <u>CertiSAT WEB</u>                                                                                                    |
| Requerirá de su firma electrónica o RFC y contr                                                    | raseña para ingresar al sistema.                                                                                                    |
| Su solicitud quedó guardada en la siguiente ru                                                     | ta:                                                                                                    |
|                                                                                                    |                                                                                                    |
|                                                                                                    |                                                                                                    |
|                                                                                                    | Terminar                                                                                                    |
|                                                                                                    |                                                                                                    |

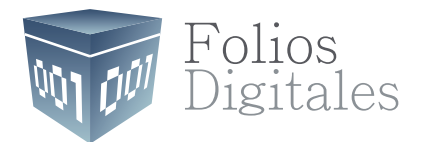

## CERTISAT

**1** Ingrese a:

https://paic.plataforma.sat.gob.mx/nidp/idff/sso?id=FormGenCont&sid=1&option=credential&sid=1

| god.mx            |            | Trámites | Gobierno | Participa | Datos | q |
|-------------------|------------|----------|----------|-----------|-------|---|
| n > Inicio        |            |          |          |           |       |   |
| Acceso por contra | seña       |          |          |           |       |   |
| RFC:              | RFC        |          |          |           |       |   |
| Contraseña: 0     | Contraseña |          |          |           |       |   |
| Captcha:          | 612k8d     |          |          |           |       |   |
|                   |            | 1        |          |           |       |   |

Le muestra la siguiente pantalla. Seleccione el archivo previamente creado y dé clic en **"Examinar"**, una vez cargado correctamente, dé clic en **"Enviar requerimiento"**.

| CERTISAT<br>Revocación del<br>certificado                      | Certificado de Sello Digital<br>Para solicitar la generación de sus Certificados<br>mediante la aplicación CERTIFICA. | de Sello Dígital, debe generar previamente su archivo ensobretado (*.sdg) que contiene los requerimientos de certificados de Sello Dígital |
|----------------------------------------------------------------|----------------------------------------------------------------------------------------------------|----------------------------------------------------------------------------------------------------|
| Renovación del<br>certificado<br>Seguimiento a<br>certificados | * Archivo de requerimiento.                                                                                           | Examinar                                                                                                    |
| Recuperación de<br>certificados                                | * Campos requeridos                                                                                                   |                                                                                                    |
| Envío de solicitud<br>de certificados de<br>Sello Digital      |                                                                                                    | Borrar Envlar requerimiento >                                                                                                    |
| Verificación de<br>certificados                                |                                                                                                    |                                                                                                    |

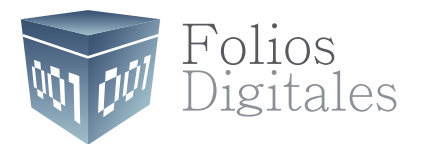

Posteriormente dé clic en la pestaña **"Recuperación de certificados"**, ingrese su RFC y active la casilla **"Todos los certificados expedidos"** y dé clic en **"Buscar"**.

| CERTISAT                            | Recuperación de certificados                                                                            |
|-------------------------------------|----------------------------------------------------------------------------------------------------|
| Revocación del<br>certificado       | Para recuperar el o los certificados que requiere, delimite su búsqueda indicando los datos que conoce. |
| Renovación del<br>certificado       | Recursors the per PEC                                                                                   |
| Seguimiento a                       | Includeration for the o                                                                                 |
| certificados                        | RFC:                                                                                                    |
| Recuperación de<br>certificados     | * Campos requeridos                                                                                     |
| Envio de solicitud                  | Todos los certificados expedidos                                                                        |
| de certificados de<br>Sello Digital | Último certificado expedido                                                                             |
| Verificación de<br>certificados     | Buscar >                                                                                                |

Por último le muestra la siguiente pantalla. Seleccione el último certificado y dé clic en el para descargarlo.

| CERTISAT                                                  | Recuperación por RFC                                                                   |          |        |                     |  |
|-----------------------------------------------------------|----------------------------------------------------------------------------------------|----------|--------|---------------------|--|
| Revocación del<br>certificado                             | Seleccione el certificado que desea descargar, haciendo clic sobre el número de serie. |          |        |                     |  |
| Renovación del<br>certificado                             | REC                                                                                    |          |        |                     |  |
| Seguimiento a<br>certificados                             | [Razon Social   Nombre: ]                                                              |          |        |                     |  |
| Recuperación de<br>certificados                           |                                                                                        | at at    |        |                     |  |
| Envío de solicitud<br>de certificados de<br>Sello Digital | Número de Serie                                                                        | Estado   | Тіро   | Fecha Inicial (UTC) |  |
|                                                           | 00001000000                                                                            | Activo   | SELLOS | 2015-03-24 23:18:40 |  |
| Verificación de<br>certificados                           | 00001000000                                                                            | Activo   | SELLOS | 2015-03-12 18:22:24 |  |
|                                                           | 00001000000                                                                            | Activo   | FIEL   | 2014-04-11 22:12:30 |  |
|                                                           | 00001000000                                                                            | Revocado | FIEL   | 2011-11-22 16:44:53 |  |
|                                                           |                                                                                        |          |        |                     |  |

### Importante

Al finalizar usted ya puede configurar su Certificado en su Cuenta FEL, pero no podrá facturar, ya que tiene que pasar por un proceso de publicación en la Lista de Contribuyentes Obligados "LCO" y tarda de 24 a 72 horas hábiles, a partir de que fue generado en CERTISAT.

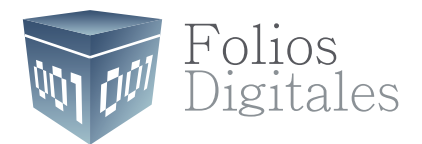

### Glosario

Archivo .cer. Es el Certificado de Sello Digital.

SAT Servicio de Administración Tributaria.

Archivo .key. Es la clave privada del CSD.

CFDI Comprobante Fiscal Digital a través de Internet, responde al modelo de factura Electrónica vigente en México desde enero de 2011.

CSD Certificado de Sello Digital. Es un documento electrónico personalizado por medio del cual el Servicio de Administración Tributaria, garantiza la relación entre la identidad de un sujeto o entidad y la clave pública que utiliza para firmar sus documentos digitales.

FIEL. Firma Electrónica Avanzada. Es un conjunto de datos que se adjuntan a un mensaje electrónico, cuyo propósito es identificar al emisor del mensaje como autor legítimo de éste, tal y como si se tratara de una firma autógrafa.

LCO. Lista de Contribuyentes Obligados

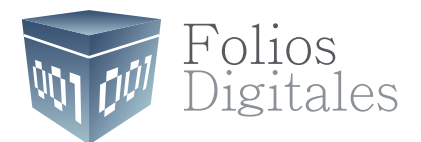

# Si continúa con dudas... Por favor contáctenos:

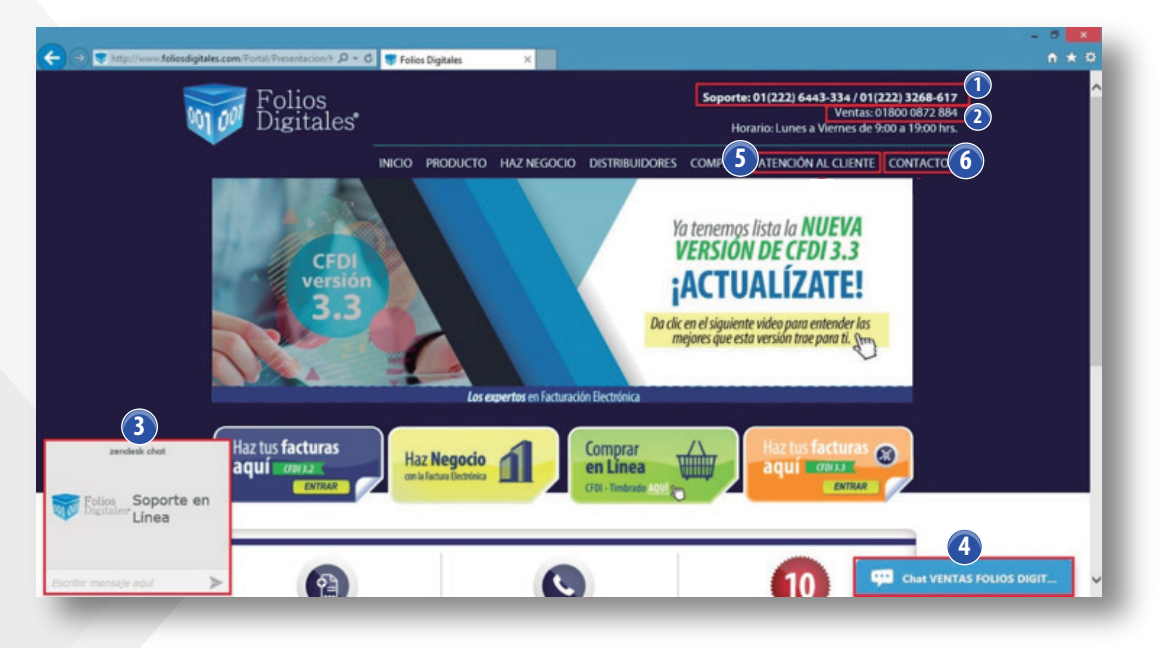

#### Líneas Telefónicas

- Ventas: 01 800 087 28 84 (2)
- Soporte Técnico: 01 (222) 644 33 34 (1)

#### Chats

- Chat de Soporte (3)
- Chat de Ventas (4)

#### Ticket de Soporte (5)

#### Correo de Soporte

Nuestro correo electrónico es soporte@foliosdigitales.com

#### Buzón de Sugerencias (6)

- Se encuentra en la página electrónica (pestaña "Atención al Cliente" en el botón "Sugerencias").
- Nuestro correo electrónico es sugerencias@foliosdigitales.com

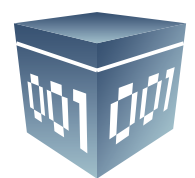

# Folios Digitales S.A. de C.V.

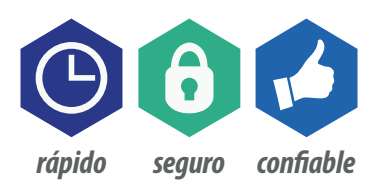

01 800 874 887 / 22 21 41 39 10 / *www.FoliosDigitales.com*